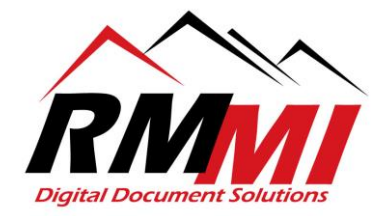

## How to Print Documents Using the R85 Browser-Based Viewer

1. Please select the project that you wish to print a document from as seen below by clicking/selecting the "magnifying glass" icon by highlighting over your desired projects box on the Home page.

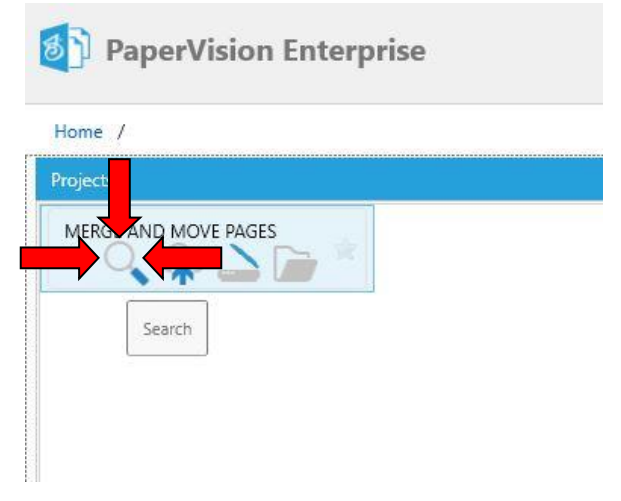

2. The "Search" screen/tab will appear as below, you will now put in the search criteria to search for a specific document that you wish to print.

| PaperVision® Enterprise (Internet)                |                            | Quick Search          | (Alf) - Q & Daniel Henley - Help - |
|---------------------------------------------------|----------------------------|-----------------------|------------------------------------|
| Home / Projects / Search + / MERGE AND MOVE PAGES |                            |                       |                                    |
| Sec                                               | rch: MERGE AND MOVE PAGES  |                       |                                    |
|                                                   | Index Fields               | Show/Hide             |                                    |
|                                                   | TILE                       |                       |                                    |
|                                                   | DATE (MM-dd-yyyy)          |                       |                                    |
|                                                   | to dia                     |                       |                                    |
|                                                   | туре                       |                       |                                    |
|                                                   | System Fields              | Show/Hide             |                                    |
|                                                   | Options                    |                       |                                    |
|                                                   | Search Type                |                       |                                    |
|                                                   | And                        | ,                     |                                    |
|                                                   | TITLE (+)                  |                       |                                    |
|                                                   | Include Recycled Documents |                       |                                    |
|                                                   | Full-Text                  |                       |                                    |
|                                                   | Criteria                   |                       |                                    |
|                                                   |                            | Search Clear Criteria |                                    |
|                                                   |                            |                       |                                    |

RMMI - Digital Document Solutions 9164 Marshall Place • Westminster, CO 80031 • (303) 427-0625 www.rmm-i.com SIMPLE. SENSIBLE. SECURE

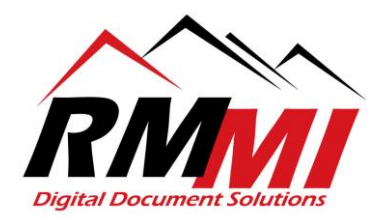

3. Once you have put in your desired search criteria, please click/select the "Search" button as seen below.

| PaperVision <sup>®</sup> Enterprise (ICENIO)      |                              | Quick Search | All - Q Laniel Henley - |  |
|---------------------------------------------------|------------------------------|--------------|-------------------------|--|
| Home / Projects / Search + / MERGE AND MOVE PAGES |                              |              |                         |  |
|                                                   | Search: MERGE AND MOVE PAGES |              |                         |  |
|                                                   | Index Fields                 | Show/Hide    |                         |  |
|                                                   | TITLE                        |              |                         |  |
|                                                   | Survey                       |              |                         |  |
|                                                   | DATE (MM-dd-yyyy)            |              |                         |  |
|                                                   | TYPE                         |              |                         |  |
|                                                   |                              |              |                         |  |
|                                                   | System Fields                | Show/Hide    |                         |  |
|                                                   | Options                      |              |                         |  |
|                                                   | Search Type                  |              |                         |  |
|                                                   | And                          | <b>v</b> :   |                         |  |
|                                                   | Sort By                      |              |                         |  |
|                                                   | TITLE [*]                    | •            |                         |  |
|                                                   | Include Recycled Documents   | _            |                         |  |
|                                                   | Full-Text                    |              |                         |  |
|                                                   | Criteria                     |              |                         |  |
|                                                   |                              | Search       |                         |  |
|                                                   |                              |              |                         |  |

4. You will now be on the "Results" page/tab of the PaperVision Website, please double click the document that you wish to print and it will open in your "Browser-Based Viewer" as seen below.

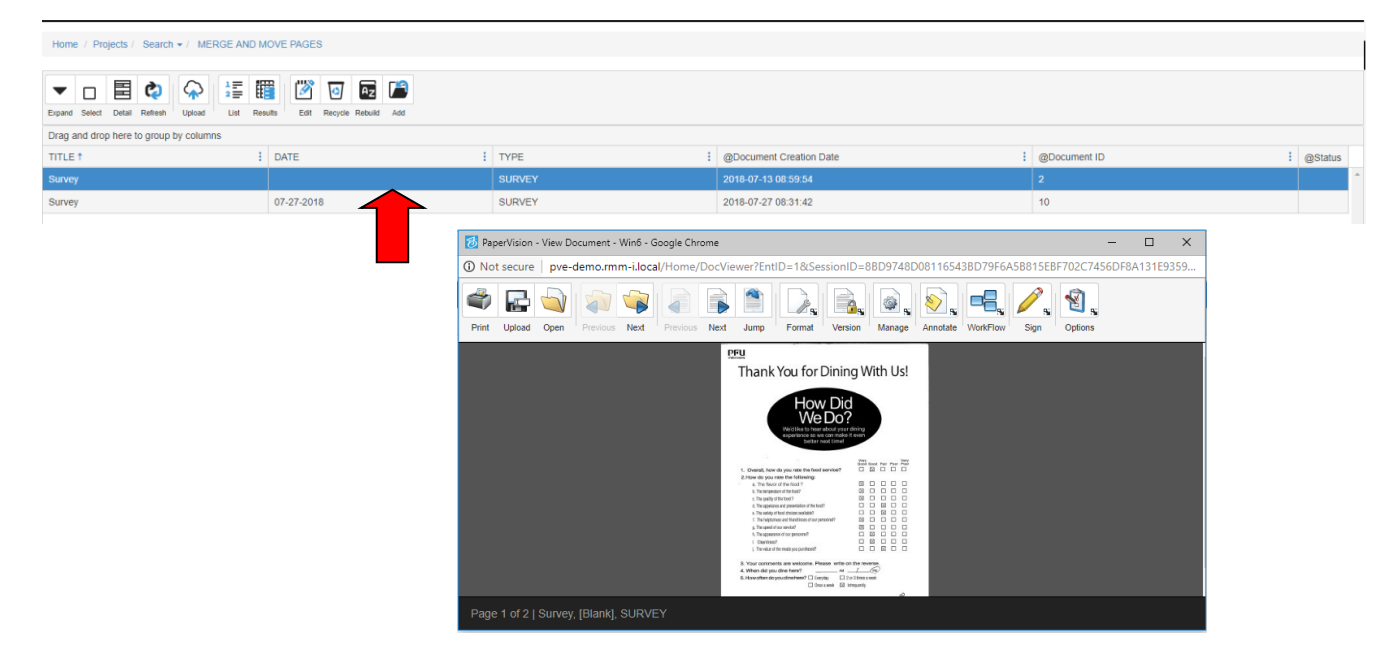

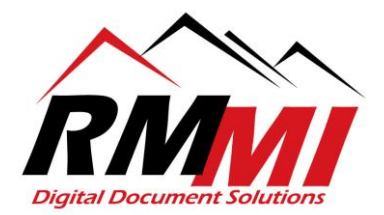

5. Now that the document is open, you will now click/select the "Print" button at the top left of the "Browser-Based Viewer" in order to begin the printing process as seen below.

| <complex-block><pre>secure performance procedure de la descenta de la descenta de la descenada de la descenta de la descenta</pre></complex-block>                                                                                                    | perVision - View  | w Document - Win6 - Google Chrome                                                                                                    | -     |         | ×   |
|----------------------------------------------------------------------------------------------------|-------------------|----------------------------------------------------------------------------------------------------|-------|---------|-----|
| <complex-block>Very Line of the series of the series of</complex-block>                                                                                                    | ① bt secure   p   | ve-demo.rmm-i.local/Home/DocViewer?EntID=1&SessionID=8BD9748D08116543BD79F6A5B815EBF702C745                                                                                                    | 6DF8A | 4131E93 | 359 |
| Page 1 of 2   Survey, [Blank], SURVEY                                                                                                    | Print Upload Ope  | Image: Sector Sector                               |       |         |     |
| Page 1 of 2   Survey, [Blank], SURVEY                                                                                                    | 1                 | 만드<br>Thank You for Dining With Us!                                                                                                    |       |         |     |
| Page 1 of 2   Survey, [Blank], SURVEY                                                                                                    |                   | How Did                                                                                                    |       |         |     |
| ***       - Orega, fore is you note the Maturania         ***       - Orega, fore is you note the Maturania         ***       - Orega, fore is you note the Maturania <th></th> <td>Vector pur dany<br/>Vector bare data ya dany<br/>vector bar data ya data ya data y</td> <td></td> <td></td> <td></td> |                   | Vector pur dany<br>Vector bare data ya dany<br>vector bar data ya data ya data y                                                                                                    |       |         |     |
| A The factor of Tarboard     A The factor of Tarboard     A The facto                                                                                                    |                   | 1. Oversal, free day you inter the food anova?  2. How day you inter the food anova? 2. How day you inter the foldawing:                                                                                                    |       |         |     |
| Constant of the second information of the second information of t                                                                                                    |                   | A. The fixed of the floot 7     A. The impediate of technol 7     B. D                                                                                                    |       |         |     |
| A The way for white main added     A the way for white main added     A the way for white main added added ad                                                                                                    |                   | L The spatial professional and the state of the state of |       |         |     |
| Support of work     Support of the support of the support of                                                                                                    |                   | The only of the first exact half      Decomposition     The only of the first exact half      Decomposition     The background of the first exact half      Decomposition     The first exact half      Decomposition     Decomposition     Decom     |       |         |     |
| A financial dar journet     A financial dar journet                                                                                                    |                   | s. The specific test service?                                                                                                    |       |         |     |
| i hread in heady pointed<br>i hready in the set of the set of the se                                                                                                    |                   | h, The appendixed of an personnel?                                                                                                    |       |         |     |
| 3 Yaz ordeniti av velome Plaze wirk of the mene.<br>4 Wen dr no dre territ<br>5. Universe dependenter () mene<br>□ torine mene<br>□ barreet @ input<br>□ barreet @ input<br>□ barreet @ input<br>□ barreet @ input<br>□ barreet @ input<br>0 barreet @ input<br>0 ba                                                                                                    |                   | i, The value of the reack you purchased?                                                                                                    |       |         |     |
| Page 1 of 2   Survey, [Blank], SURVEY                                                                                                    |                   | Your connects are vectoric. Preson with on the revense.     A Whin of by purcher term?     A → A → A →     A →     A \to     A \to                                                                                                    |       |         |     |
| Page 1 of 2   Survey, [Blank], SURVEY                                                                                                    |                   | C Once a web CA Menganethy                                                                                                    |       |         |     |
| Page 1 of 2   Survey, [Blank], SURVEY                                                                                                    |                   |                                                                                                    |       |         | 1   |
|                                                                                                    | Page 1 of 2   Sur | vev. (Blank). SURVEY                                                                                                    |       |         |     |

6. The print dialogue popup will now appear, the first thing to do will be to set which pages you would like to print, whether "All", "Current Page", or the "Pages" option where you can set a specific page range or page to print. Please hit the "OK" button to complete this selection and continue to the next step in the process.

| Print                            | ×   |
|----------------------------------|-----|
| All                              |     |
| <ul> <li>Current Page</li> </ul> |     |
| Pages                            |     |
| 1                                |     |
|                                  | cel |

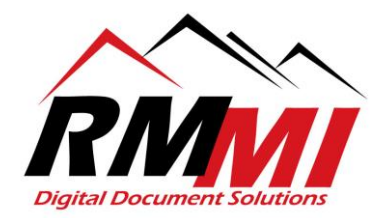

7. A New Browser Tab will open under the PaperVision or ImageSilo URL that you utilize followed by "/PVEPrintPages.aspx" and will appear as below.

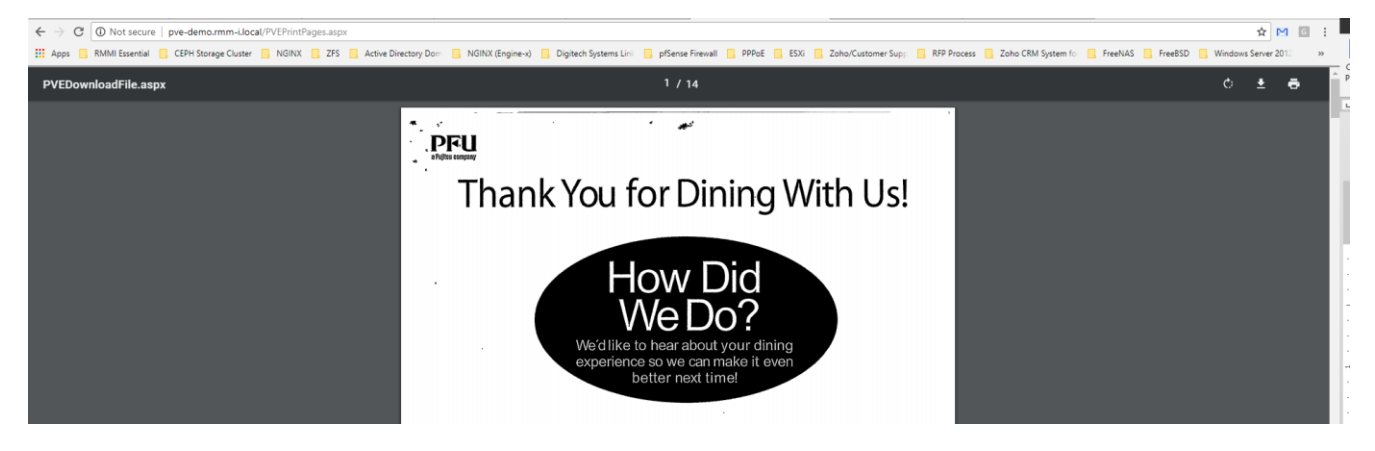

8. You will now click/select the "Print" button on the top ribbon that will appear when you mouse over the top of the "/PVEPrintPages.aspx" as seen below.

| PVEDownloadFile.aspx | 1 / 14 | •    |
|----------------------|--------|------|
|                      | PFU    | Pint |

9. The following print dialogue will now open for you, as seen below, from here you will select the options you prefer for printing.

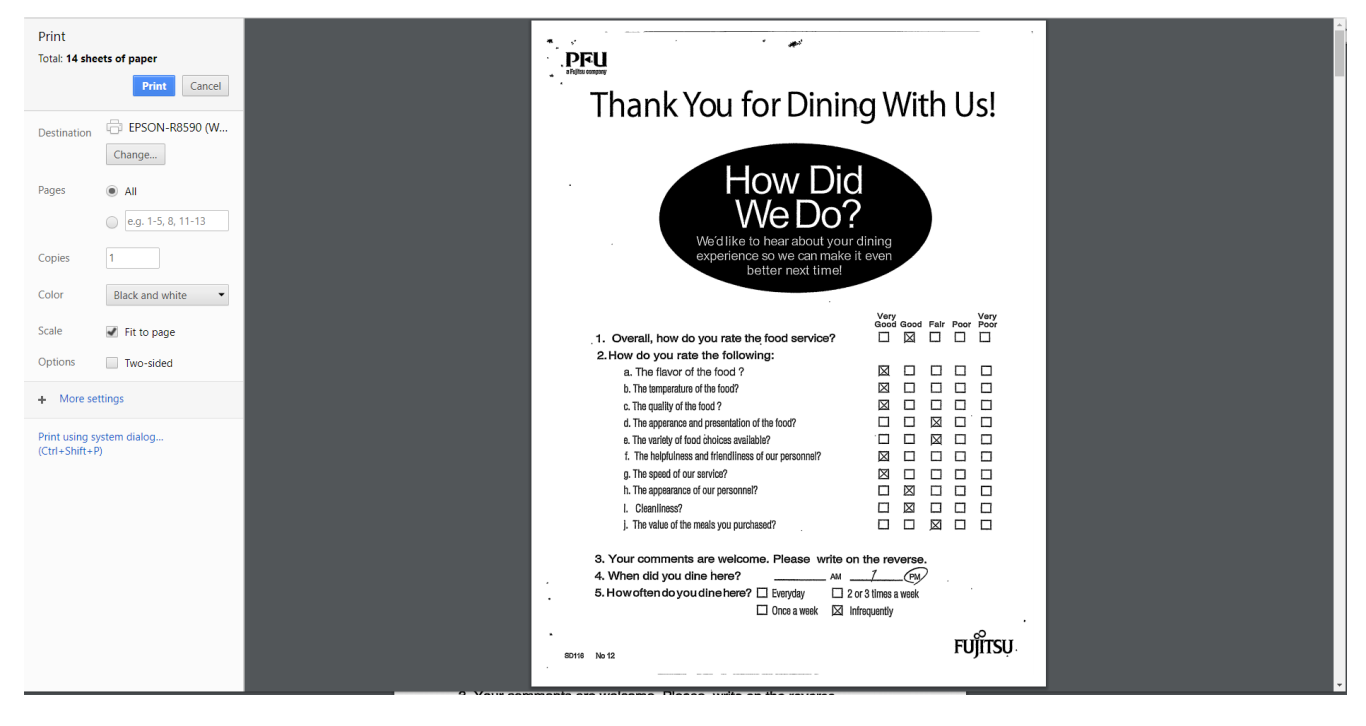

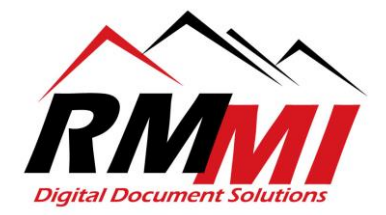

10. There will be the option to select which Pages to print yet again, and you can select either "All" for all pages , or select the radial below it to input a specific page or page range such as "1-5","5", and it will print those pages only as seen below.

| Pages | ۲          | All                |
|-------|------------|--------------------|
|       | $\bigcirc$ | e.g. 1-5, 8, 11-13 |

11. In the "Copies" section of the print settings, you will have the option to either print the default of "1" copy, or can set it to print multiple copies if you wish as seen below.

| Copies | 1 |  |
|--------|---|--|
|        |   |  |

12. In the "Color" section you will have the option to either print the document in "Black and white", or the other option is "Color" as seen below. Black and white will be the option defaulted to, but always check to verify it is on the right Color setting.

| Color | Black and white 🔹 🔻 |
|-------|---------------------|
|       | Black and white     |
| Scale | Color               |

13. Next you will have the option to "Scale" the document in order to "Fit to page", which is usually recommended so that it will fit on the paper you will be printing on, and for the best quality when printing as seen below.

| Scale | Fit to page |  |
|-------|-------------|--|
|       |             |  |

14. The final setting will be in the "Options" setting where you can set the documents to print "Two-sided" if you printer supports this as seen below.

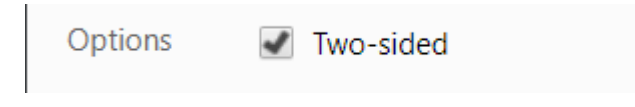

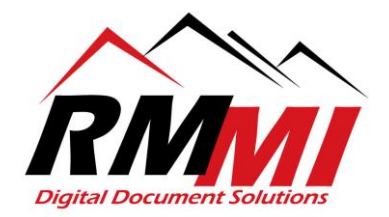

15. If you need to change the paper size that you are printing on hit the "More settings" blue text at the bottom next to the "+" sign to expand and give the option to change the paper size as seen below.

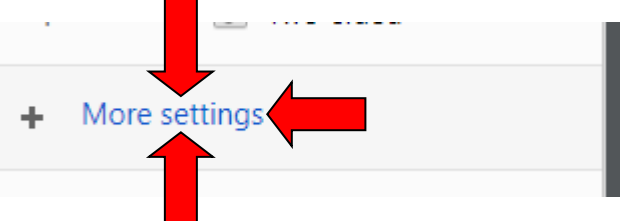

16. You will now have the option to adjust the "Paper size" setting, it will default to "Letter (8 ½ x 11 in), but you can change it to another setting if you need to use legal size paper or something else as seen below.

| Paper size                     | Letter (8 1/2 x 11 in) 🔻        |
|--------------------------------|---------------------------------|
|                                | A4 (210 x 297 mm)               |
| Scale                          | Letter (8 1/2 x 11 in)          |
|                                | Legal (8 1/2 x 14 in)           |
|                                | Executive 7 1/4 x 10 1/2 in     |
|                                | 11 x 17 in                      |
| Options                        | A3 (11.7 x 16.5 in)             |
|                                | Envelope #10 (4 1/8 x 9 1/2 in) |
| <ul> <li>Fewer sett</li> </ul> | 8 x 10 in                       |
|                                | 5 x 7 in                        |
|                                | 4 x 6 in                        |
| Print using sys                | 3.5 x 5 in                      |
| (Ctrl+Shift+P)                 | Super B (13 x 19 in)            |
|                                | A6 4.1 x 5.8 in (105 x 148 mm)  |
|                                | Half Letter (5 1/2 x 8 1/2 in)  |
|                                | A2 (16.5 x 23.4 in)             |
|                                | 17 x 22 in                      |

17. Now that all the options are selected, please click/select the blue "Print" button at the top to complete the process and print the document.

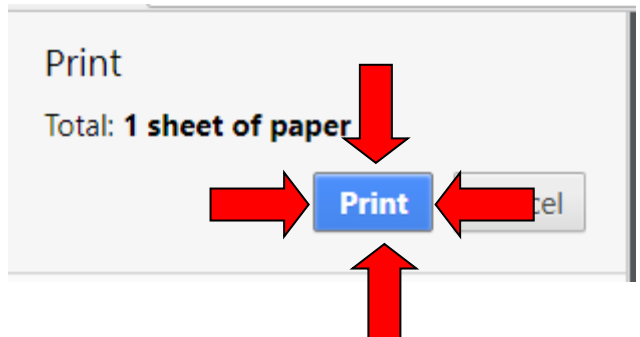

18. The process is now complete, and you can go collect your document from the printer.